How to Create and Submit a Final/Closure Report in INSPIR II to close a study Study Assistant

Hello Khaled Khattar, BA your last login was

10/11/2022 08:16 AM EDT

My Workspaces

| Featured Study Operations                         |
|---------------------------------------------------|
| Create a New Study                                |
| Start a Submission Form for one of My Studies     |
| View the Current Approvals for one of My Studies  |
| View the Submission History for one of My Studies |
| View and Manage My Studies                        |

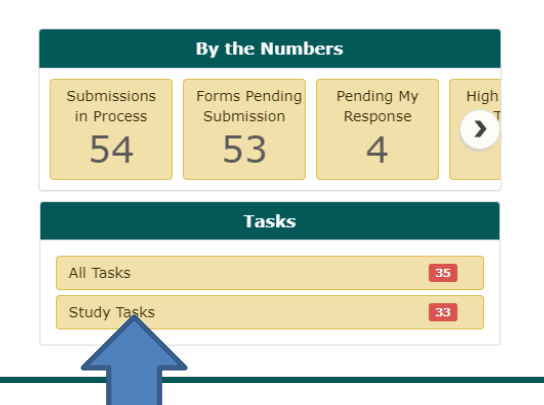

When you login into INSPIR II (https://inspir.bu.edu/), you will get to this page. This is your Home page

Click on "Study Tasks" to check if you already have a "Continuing **Review Due**" task (shortcut) for this specific study that you can use to close it.

If you are listed as a "Study Contact" on the study and it's time for renewal, the system will list a task for you in the "Study Tasks" tab, and would be listed with the "Continuing Review Due" as the Task Type. This task will allow you to create the Final/Closure Report form.

|              | Tusk       |         | Outstanding        | Completed                  |                       |                                |                           |                     | Search for RB N | lumber, Title, Alias                         |                  | Search      |  |
|--------------|------------|---------|--------------------|----------------------------|-----------------------|--------------------------------|---------------------------|---------------------|-----------------|----------------------------------------------|------------------|-------------|--|
|              | All Ta     | asks    |                    | Study Tasks                |                       |                                |                           |                     |                 | Task List:<br>Review Board:<br>Filter By : - | ۱۱<br>۱۱<br>none |             |  |
| 33 result(s) | ) found    |         |                    |                            |                       |                                |                           |                     |                 |                                              |                  | 1           |  |
|              | Click to   | Details | Task Type          | Z Date Received            | Study Status          | Study Title                    | Principal                 | Review Board        | IRB Number      | IRB Expiration                               | Priority         | Complete By |  |
|              | open       | Ð       |                    | AT                         |                       | Study Alias                    | Investigator              |                     |                 |                                              |                  |             |  |
|              | Г <b>Л</b> | Ŧ       | Submission Routing | 07/12/2022                 | Exempt - limited IRB  | Testing                        |                           |                     |                 | ▶ ,                                          | 0                |             |  |
|              | ٢          |         | Signoff            | U8:U2 AM EDT               | review                | 2-18-2011-                     | Administrator             | IRB                 | H-31000         |                                              | No Priority      | °           |  |
|              | <b>_</b>   |         |                    | 05/24/2021                 |                       | Separate Protocol 8/17/20      | parate Protocol 8/17/2018 |                     |                 |                                              |                  |             |  |
|              | Ľ          | Ŧ       | waiting Submission | 11:55 AM EDT               | Draft                 | Separate Protocol<br>8/17/2018 | Administrator             | IRB                 | H-38072         |                                              | No Priority      | ≫           |  |
|              |            |         |                    | 10/32/3030                 |                       | testing 2                      |                           |                     |                 |                                              |                  |             |  |
|              |            | Ŧ       | Waiting Submission | 11:30 PM EDT               | Draft                 | 9-27-12 - 2                    | Khattar, Khaled, BA       |                     |                 |                                              | No Priority      | ⊗           |  |
|              |            |         |                    |                            |                       | Testing Migration MSD          |                           | 1                   | 1               |                                              |                  |             |  |
|              |            | Ŧ       | Waiting Submission | 10:38 AM EDT               | Draft                 | Test Interface                 | Administrator             | IRB                 | H-39402         |                                              | No Priority      | 8           |  |
|              |            |         |                    |                            |                       |                                |                           |                     | 1. 00702        |                                              | -                |             |  |
|              |            | Ŧ       | Waiting Submission | 03/19/2020<br>01:40 PM EDT | Closed - Ceded Review | Velos# HBB123 - Active in      | n APPENDING TO IRB        | STATUSES IN VELUSUI |                 |                                              |                  | 8           |  |
|              |            |         |                    |                            |                       | Velos for Interface Testing    | Administrator             | IRB                 | H-37307         | 1                                            | No Priority      |             |  |

1- Locate the "Continuing Review Due" task for the study that you want to close, and
2- click on the "Open" icon next to it.

Note: If you don't have a "Continuing Review Due" task that corresponds to the study that you want to close, then skip to slide # 5.

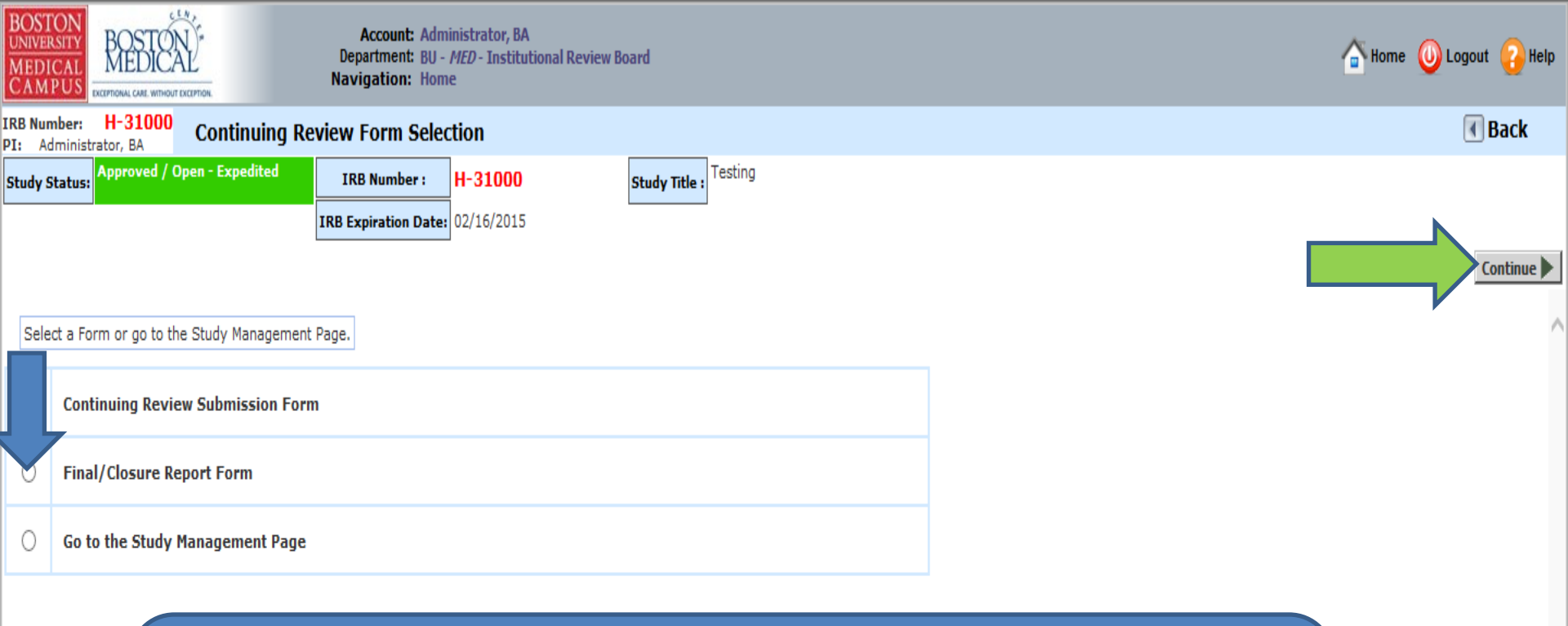

This will bring you to the "Continuing Review Form Selection".
1- Click on "Final/Closure Report Form" radio button (blue arrow)
2- Click on the "Continue" button (green arrow)
3- Then skip the next 4 slides to slide # 9.

If you want to renew the study instead of closing it, then click on "Continuing Review Submission Form" and follow the instructions in this link: <u>http://www.bumc.bu.edu/irb/files/2016/10/How-to-Create-and-Submit-a-Progress-Report.pdf</u> Only follow the instructions in pages 5 to 8, if the system <u>did not</u> list a "Continuing Review Due" task for you in the "Study Tasks" tab because you are not one of the "Study Contacts".

| Featured Study OperationsCreate a New StudyStart a Submission Form for one of My StudiesView the Current Approvals for one of My StudiesView and Manage My StudiesView and Manage My StudiesStudy Tasks                                                     | Workspaces | aled Khattar, BA<br>login was<br>J22 08:16 AM EDT<br>Int |                      | T Announcem                                 | eents 💶 ? Help | Tutorial | 💄 My Profile 👻 | [ |
|----------------------------------------------------------------------------------------------------|------------|----------------------------------------------------------|----------------------|---------------------------------------------|----------------|----------|----------------|---|
| Create a New StudySubmissionForms Pending My<br>ResponseHighStart a Submission Form for one of My Studies545341View the Current Approvals for one of My StudiesView the Submission History for one of My Studies5341View and Manage My StudiesAll Tasks3533 |            | Featured Study Operations                                |                      | By the Numbers                              |                |          |                |   |
| Start a Submission Form for one of My Studies   View the Current Approvals for one of My Studies   View the Submission History for one of My Studies   View and Manage My Studies   All Tasks   Study Tasks                                                 |            | Create a New Study                                       | Submissi<br>in Proce | ions Forms Pending Per<br>ess Submission Re | nding My High  | T        |                |   |
| View the Current Approvals for one of My Studies   View the Submission History for one of My Studies   View and Manage My Studies   All Tasks   33                                                                                                    |            | Start a Submission Form for one of My Studies            | 54                   | 53                                          | 4              |          |                |   |
| View the Submission History for one of My Studies     Tasks       View and Manage My Studies     All Tasks     35       Study Tasks     33                                                                                                    |            | View the Current Approvals for one of My Studies         |                      |                                             |                |          |                |   |
| View and Manage My Studies     All Tasks     35       Study Tasks     33                                                                                                    |            | View the Submission History for one of My Studies        |                      | Tasks                                       |                |          |                |   |
| Study Tasks 33                                                                                                    |            | View and Manage My Studies                               | All Tasks            | 5                                           | 35             |          |                |   |
|                                                                                                    |            |                                                          | Study Ta             | asks                                        | 33             |          |                |   |
|                                                                                                    |            |                                                          |                      |                                             |                |          |                |   |

After logging into INSPIR II, from your Home page, click on "View and Manage My Studies" and proceed to the next slide.

| All Studie<br>51 result(s) fou      | Helio Khaled Khattar, E<br>your last login was<br>10/23/2023 11:30 AM<br>tudy<br>CS Recently Used<br>All<br>nd | EDT<br>I Study S<br>Draft | The s      | system<br>e dowr | will scroll your Home<br>n to the "All Studies"<br>section.<br>1 - 10►                                                                          |
|-------------------------------------|----------------------------------------------------------------------------------------------------|---------------------------|------------|------------------|----------------------------------------------------------------------------------------------------|
| Click to open<br>Study<br>Dashboard | Study Status                                                                                                   | Review Board              | IRB Number | IRB Expiration   | Study Title Principal Actions                                                                                                    |
| Ø                                   | Exempt - limited IRB review                                                                                    | IRB                       | H-31000    |                  | <sup>2</sup> You can use the "Search" box to                                                                                                    |
|                                     | Inactive - Administratively<br>Closed                                                                          | IRB                       | H-31293    |                  | locate the study. Or you can just                                                                                                    |
|                                     | Draft                                                                                                    | IRB                       | H-35016    |                  | scroll down.                                                                                                    |
|                                     | Draft                                                                                                    | IRB                       | H-38079    |                  | Ch<br>Ch<br>Delete Correspond                                                                                                    |
|                                     | Draft                                                                                                    | IRB                       | H-41022    |                  | testing signoff testing signoff Khattar, Khaled, BA Applications Documents Forms Hide Exempt Copy Delete Correspond                             |
|                                     | Draft                                                                                                    |                           |            |                  | esting 2<br>9-27-12 - 2<br>Khattar, Khaled, BA<br>Applications Documents Forms Hide Exempt Copy Delete Correspond                               |
|                                     | Expired                                                                                                    | IRB                       | H-41826    | 06/09/2022       | test intiate irb through Velos 6-8-21<br>test-study-nickname Khattar, Khaled, BA Applications Documents Forms Hide Close Copy Delete Correspond |
|                                     | <mark>o vou lo</mark>                                                                                          |                           |            |                  |                                                                                                    |

you want to close, click on the "Open" icon

## This opens the "Submissions/Study Management" page for the study.

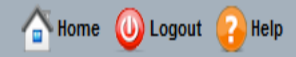

🖪 Back

|       |              |                |             | IRB Expiration Date: | 02/16/2015 |       |                   |                |                                                     |                       |
|-------|--------------|----------------|-------------|----------------------|------------|-------|-------------------|----------------|-----------------------------------------------------|-----------------------|
| Subn  | nissions     | Study Man      | agement     |                      | _          |       |                   |                |                                                     |                       |
|       |              |                |             |                      |            |       |                   |                |                                                     |                       |
| Proto | col Items    |                |             |                      |            | <br>^ |                   |                |                                                     |                       |
| Proto | ocol Items   |                |             |                      |            |       | S S               | Ibmission      | ns History                                          |                       |
| ۲     | Study Ap     | plication      |             |                      |            |       | St                | udy Corre      | espondence                                          |                       |
| ۲     | Informed     | d Consent      |             |                      |            |       | 6                 |                |                                                     |                       |
| ۲     | Other Stu    | udy Document   | 5           |                      |            |       | 1                 | Outstand       | ding Submission(s)                                  |                       |
| Subm  | ission For   | rms            |             |                      |            |       | Track<br>Location | Ref<br>Number  | Request Type                                        | Process<br>Submission |
| Subn  | nission Form | ns             |             |                      |            |       |                   |                | Click on the hyperlink to edit/view the submission. | Send                  |
| ۲     | Initial Re   | view Submiss   | ion Form    |                      |            |       |                   | 800080         | Internal Study Personnel Change                     | Submission            |
| ۲     | Change R     | Request & Ame  | endments    |                      |            |       | Rout              | <u> </u>       |                                                     |                       |
| ۲     | Internal S   | Study Personi  | nel Changes |                      |            |       | I<br>Proc         | fyou           | u see the "Final/Closure Report Form"               | here,                 |
| ۲     | Continuin    | ng Review Sub  | mission For | m                    |            |       |                   | nis r<br>creat | reans that someone else had already                 | d vou                 |
| ۲     | Final/Clo    | osure Report F | orm         |                      |            |       |                   | can o          | open it by clicking on the link.                    | .,                    |
| ۲     | UPSER/A      | dverse Event   | Form        |                      |            |       |                   | f you          | u don't see the Final/Closure Report F              | orm                   |
| ۲     | Protocol I   | Deviation/Vio  | lation Form |                      |            |       |                   | nere,          | , click on "Final/Closure Report Form"              | (red                  |
| ۲     | Protocol I   | Exception For  | m           |                      |            |       |                   |                | v).                                                 |                       |
| ۲     | StudyFind    | der Form       |             |                      |            |       |                   |                |                                                     | 7                     |

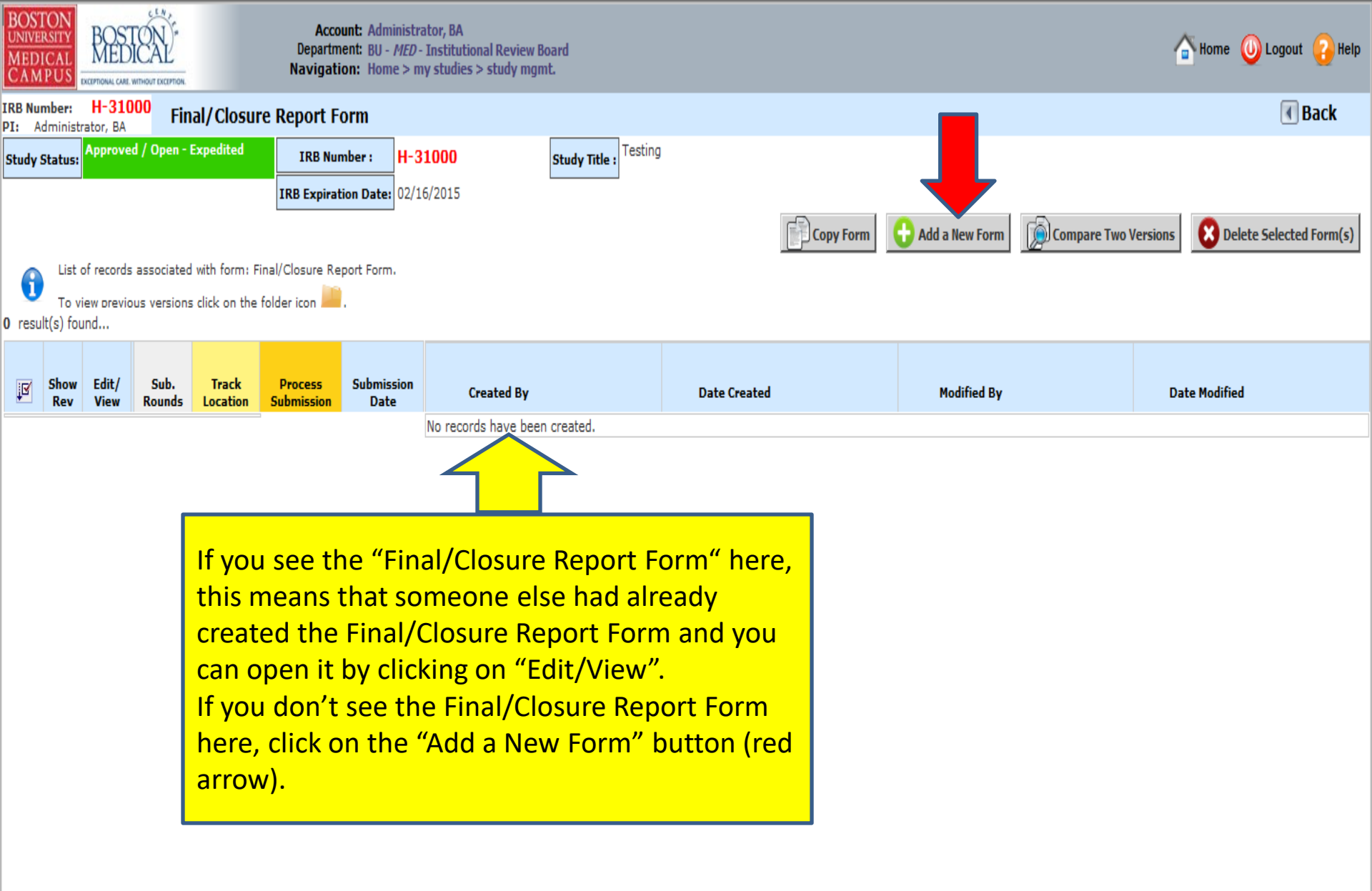

This will bring you to a Section by Section view of the Final/Closure Report Form. Complete Section 1 and then click on SAVE AND CONTINUE (yellow arrow) to proceed to the next section. As you complete each section the sections will be added to the left hand column (green arrow).

Use the scroll bar (red arrow) to scroll through each section of the form. Answer all questions.

| CINIVERSIII                                                                                                    | Navigation: Home > my studies > study mgmt.                                                                                |   |  |  |  |  |  |  |  |
|----------------------------------------------------------------------------------------------------|----------------------------------------------------------------------------------------------------|---|--|--|--|--|--|--|--|
| IRB Number: H-31000<br>Study Nickname: 2-18-2011- Final/Closure Report Form - (Version 2.0)<br>PI: Administrator                                                                                                    |                                                                                                    |   |  |  |  |  |  |  |  |
| Print Friendly       ORefresh Constant Fields       Save Section       Save and Continue to Next Section       Signoff and S         Section view of the Form       Entire view of the Form       Entire view of the Form       Image: Save Section       Image: Save Section |                                                                                                    |   |  |  |  |  |  |  |  |
| [.                                                                                                    |                                                                                                    |   |  |  |  |  |  |  |  |
| 1.0 🗎 Final/Closure Report                                                                                                    | 1.0 The Final/Closure Report Form will be used as a Progress Report to request the closure of the study.                   |   |  |  |  |  |  |  |  |
| 2.0 🖹 Subject ollment                                                                                                    |                                                                                                    |   |  |  |  |  |  |  |  |
| 3.0 Subje ographics                                                                                                    | 1.1 Study Information:                                                                                                    |   |  |  |  |  |  |  |  |
| 4.0 or Audited?                                                                                                    |                                                                                                    |   |  |  |  |  |  |  |  |
| Adverse Events Serious<br>5.0 Adverse Events, and<br>MINOR Deviations                                                                                                    | H-31000                                                                                                    |   |  |  |  |  |  |  |  |
| 6.0 🖹 Study Closure                                                                                                    | Study Title:                                                                                                    |   |  |  |  |  |  |  |  |
| 7.0 🗎 Identification of New Risks                                                                                                    | Testing                                                                                                    |   |  |  |  |  |  |  |  |
|                                                                                                    | Principal Investigator:<br>Administrator<br>1.2. What is the status of this study? For more information, click <u>here</u> |   |  |  |  |  |  |  |  |
| Note: Your Final/Clo                                                                                                    | osure Report form might look                                                                                               |   |  |  |  |  |  |  |  |
| different and migh                                                                                                    | t baye loss or more sections                                                                                               |   |  |  |  |  |  |  |  |
| different and migh                                                                                                    | t flave less of more sections to were enrolled), please check here.                                                        |   |  |  |  |  |  |  |  |
| than this example depending on your answers and                                                                                                    |                                                                                                    |   |  |  |  |  |  |  |  |
| type of study.                                                                                                    |                                                                                                    |   |  |  |  |  |  |  |  |
|                                                                                                    | O No funding obtained                                                                                                    |   |  |  |  |  |  |  |  |
|                                                                                                    | O Industry contract never executed                                                                                         |   |  |  |  |  |  |  |  |
|                                                                                                    | Sponsor closed study before any subjects enrolled at BU/BMC                                                                | 9 |  |  |  |  |  |  |  |
| O Other - Explain in the text box below:                                                                                                    |                                                                                                    |   |  |  |  |  |  |  |  |

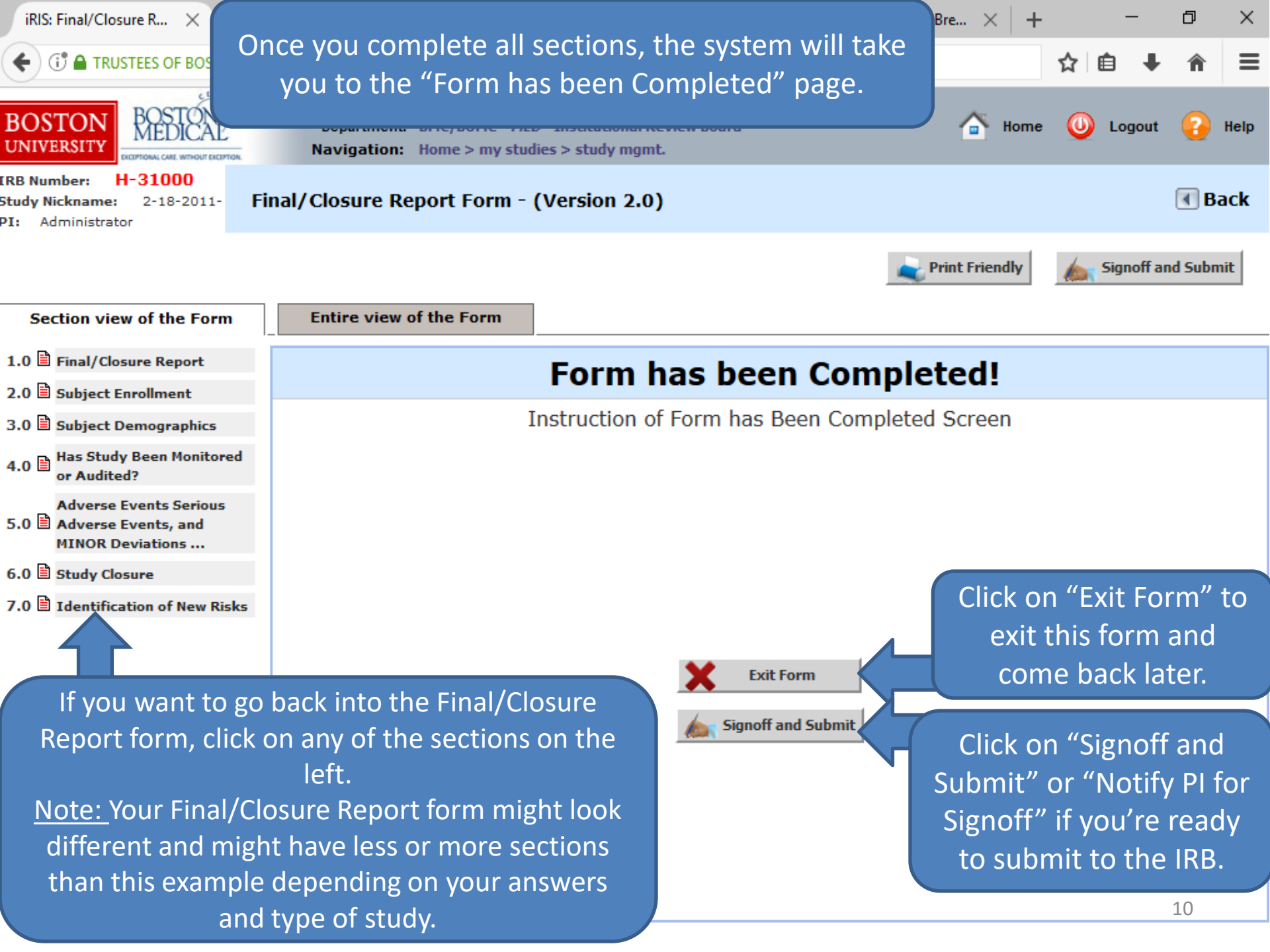

The PI will then receive a Submission Sign-off sheet (that looks like this).

- 1. The PI can review the Final/Closure Report form by clicking on the "Final/Closure Report Form " link yellow arrow
- 2. Then clicks on the "Approve" radio button. (orange arrow)
- 3. Then signs off by clicking "Save Signoff " button. (red arrows)

| BOSTON<br>UNIVERSITY<br>MEDICAL<br>CAMPUS<br>CAMPUS<br>Commas CM window commas     | ator<br>UMC - <i>MED</i> - Institutional Review Board                                                                                                    | ? Help | <b>В</b> Му н | Profile 🔻 🏾 🏾 🏾 | € Log out    |
|------------------------------------------------------------------------------------|----------------------------------------------------------------------------------------------------|--------|---------------|-----------------|--------------|
| My Workspaces 🗷 Study Submission                                                   | Routing Signoff                                                                                                    |        |               | l               | K Back       |
| Study Title:<br>Submission Reference Number:                                       | Testing<br>806236                                                                                                    |        |               |                 | Save Signoff |
|                                                                                    |                                                                                                    |        |               | Create PDF      | - Packet     |
| Submission Form(s):                                                                | Include<br>in<br>PDF Packet<br>Last Approved<br>Separate Window<br>Separate Window                                                                                 |        |               |                 |              |
|                                                                                    | Submission Form(s)           Image: Submission Form (s)         Image: Submission Form (s)           Image: Submission Form (s)         Image: Submission Form (s) |        |               |                 |              |
| Administrator as Principal Investigator<br>Do you Approve or Deny this submission? | 2 Comments: Click here to add comments.<br>Save Signoff                                                                                                    |        |               |                 |              |